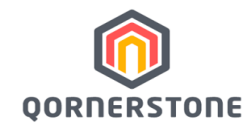

## QORNERSTONE PLATFORM

# Qommunity Council App Q.Council

User Guide version 2.0

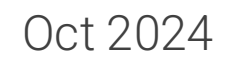

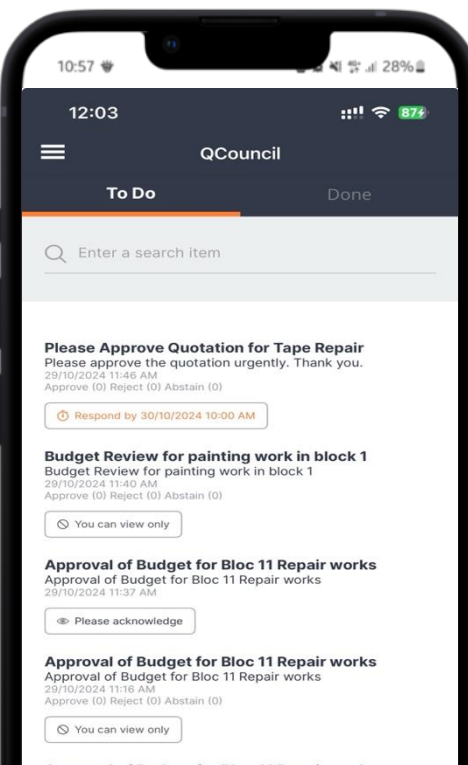

Approval of Budget for Bloc 11 Repair works Approval of Budget for Bloc 11 Repair works 29/10/2024 11:11 AM Approve (0) Reject (0) Abstain (0)

S You can view only

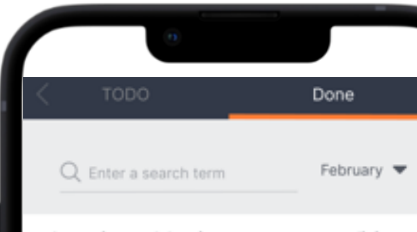

Lorem ipsum dolor sit amet consectetur adipis... Lorem ipsum dolor sit amet, consectetur adipiscing elit, sed do eiusmot tempor incididunt ut labore et dolore...

APPROVED O

Lorem ipsum dolor sit amet consectetur adipis... Lorem ipsum dolor sit amet, consectetur adipiscing elit, sed do elusmod tempor incididunt ut labore et dolore...

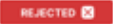

Lorem ipsum dolor sit amet consectetur adipis... Lorem ipsum dolor sit amet, consectetur adipiscing elit, sed do elusmod tempor incididunt ut labore et dolore...

APPROVED C

# **Digitalization Tools**

## "What is Achievable with Qornerstone Platform?"

The successful adoption of the Qornerstone Platform with its in-built industry best practices workflows have enabled our clients to achieve both tangible and non-tangible benefits

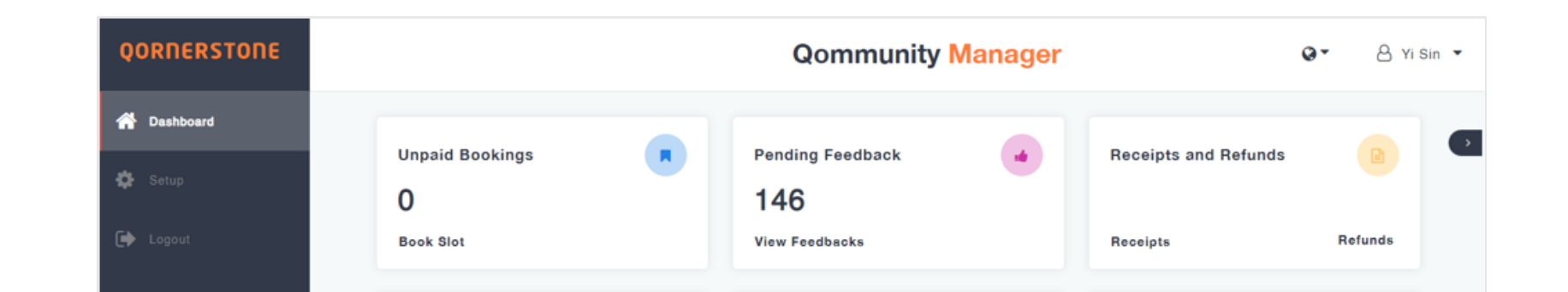

# What are the Digital Tools?

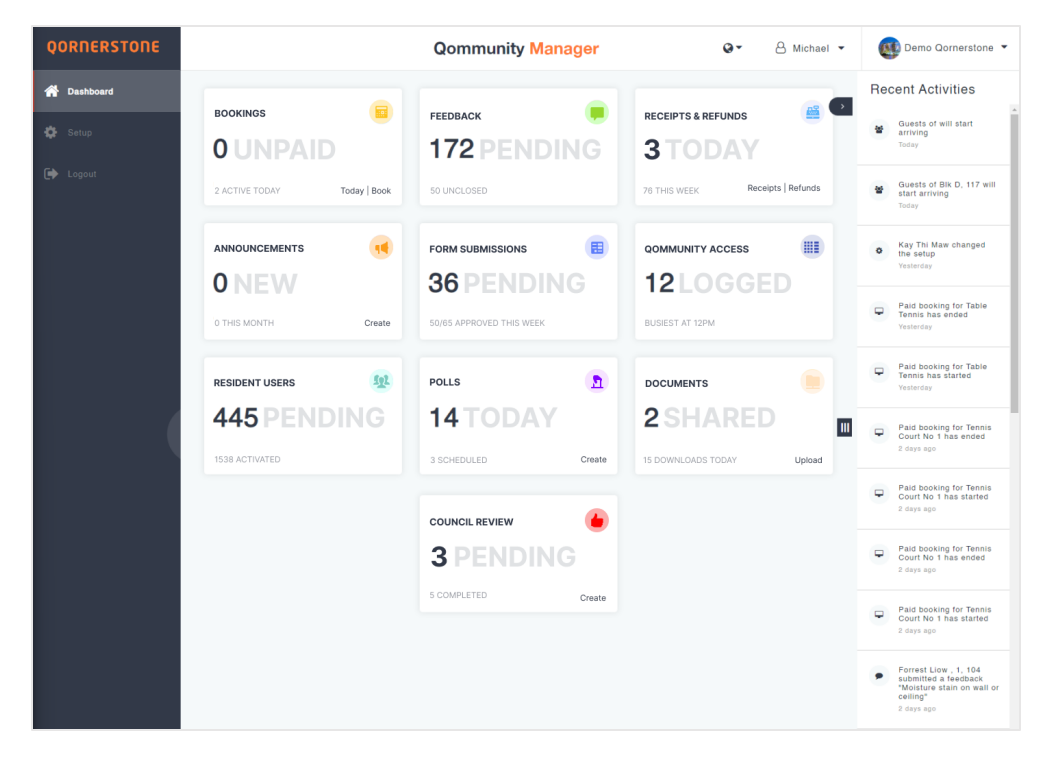

Council Review in the Qommunity Manager (QM) for the Digital Condo Manager

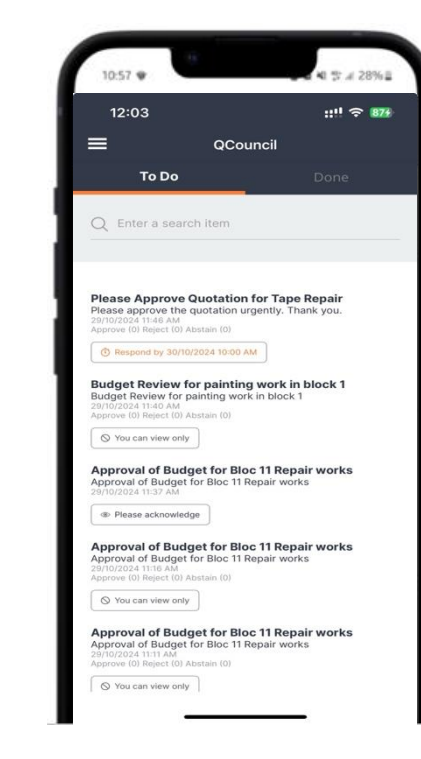

Qommunity Council (Q.Council) App for the Council Members

# Qornerstone Platform STRONG VALUE PROPOSITIONS

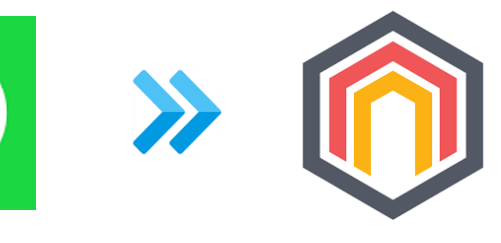

WhatsApp

Q.Council App

#### Improved Collaboration & Communication

Facilitate collaboration and communication between Digital Condo Manager & Council Members, enabling them to work together more effectively and efficiently.

#### Analytics & Reporting

Provide useful analytics and reporting features, allowing users to track their progress and identify areas for improvement.

#### Centralized Management

A centralized platform for managing all requests and approvals, eliminating the need for multiple communication channels and improving transparency and accountability.

### Configurable Workflows

Users can configure their workflows, ensuring that requests are routed to the right people at the right time and that all necessary approvals are obtained.

#### Efficiency & Productivity Gain

Streamline the request and approval process, reducing the time and effort required to complete tasks and increasing productivity.

#### Secured & Compliance

Access controls to protect sensitive information and to ensure compliance with relevant regulations.

#### Integration & Compatibility

Integrate with existing backend systems and tools, such as accounting and asset management systems, to provide a seamless user experience and reduce the need for manual data entry.

# Qornerstone Platform

- Digitalize the review and approval processes
- Digitalize task creation by the Digital Condo Manager
- Comprehensive Approval Processes (Sequential & Simultaneous / Real-Time Results)
- Dashboard, Audit Trial & Real-Time Reporting

# Qornerstone Platform Q.COUNCIL USE CASES

| Activity                               | Actions                                                                                                    |
|----------------------------------------|----------------------------------------------------------------------------------------------------|
| Submit Minutes of Meeting for Approval | Digital Condo Manager submit the MoM, Circular, Votes from the Council Members                                   |
| Forward Circular for Reading           |                                                                                                    |
| Vote for Decisions                     |                                                                                                    |
| Review of Past Approvals & Records     | Digital Condo Manager & Council Members can review past records and audit logs on approvals, circulars and votes |

## (1) HOW TO ENROL COUNCIL MEMBERS?

- Create access of the Council Members

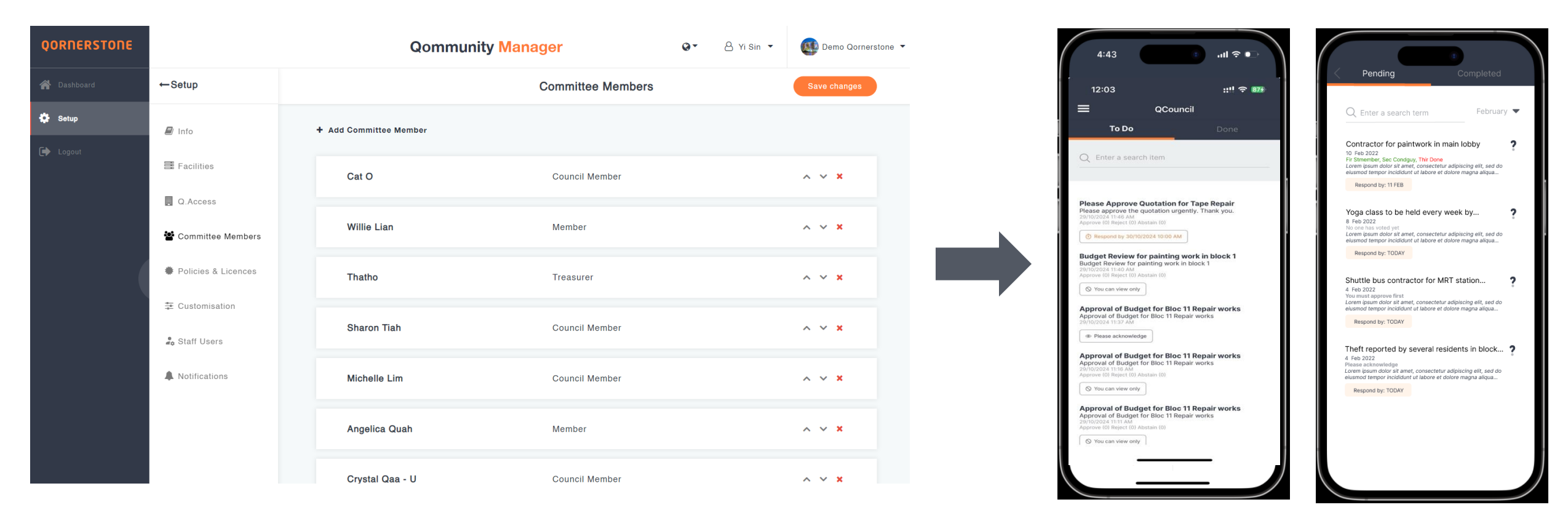

- Via QM, add a SP to the Committee Member list to identify the SP as a valid Council Member
- The valid Council Member shall install the Q.Council app via Google Play or App Store
- Upon successful installation, the Council Member shall log into Q.Council using valid Email or Mobile Number
- Remove Council Member from this name list to deny Q.Council App access

## (2) DIGITAL TOOLS FOR CONDO MANAGER

(a) Click on the Cart to enter the Council Review Main Page

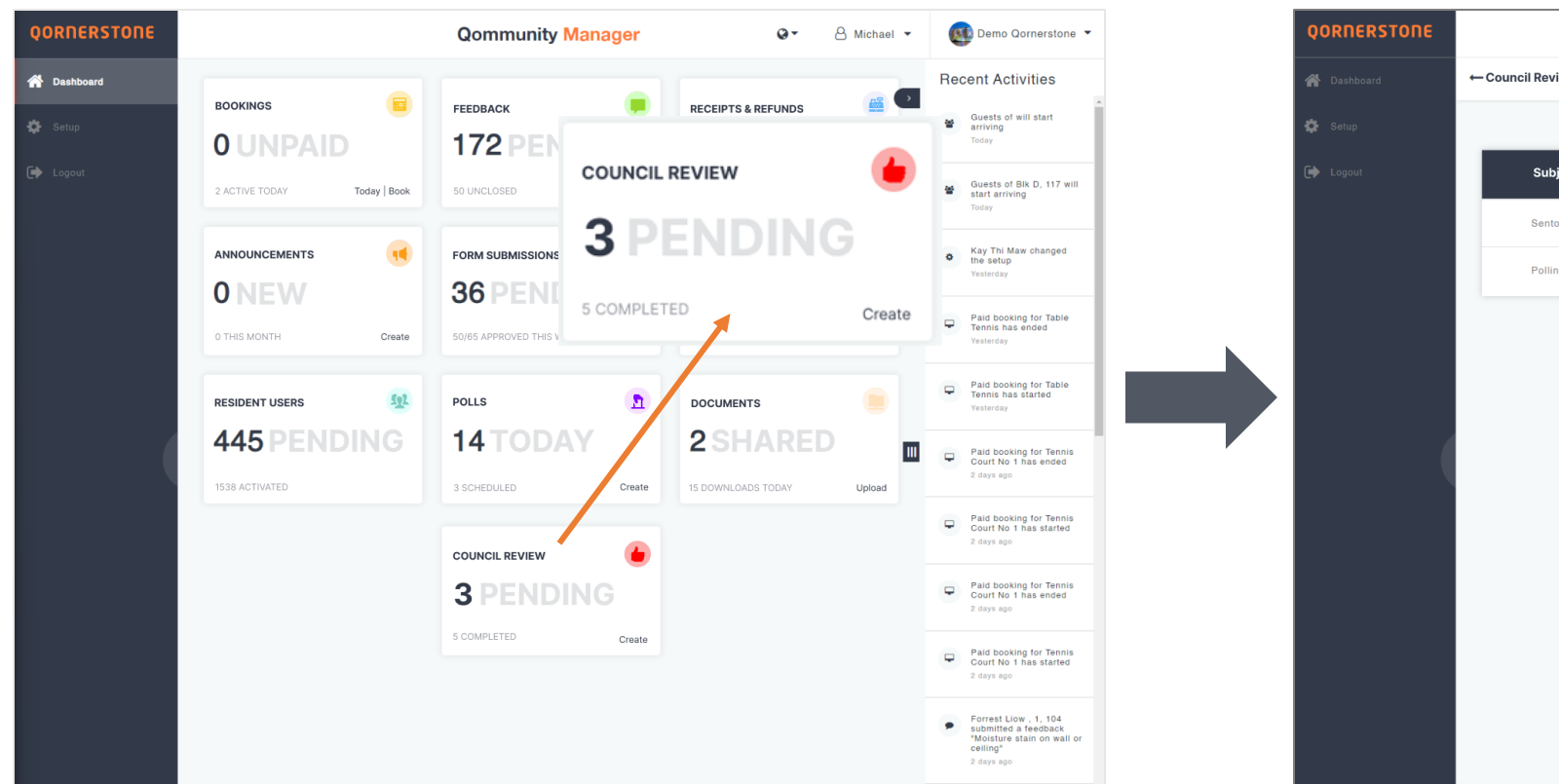

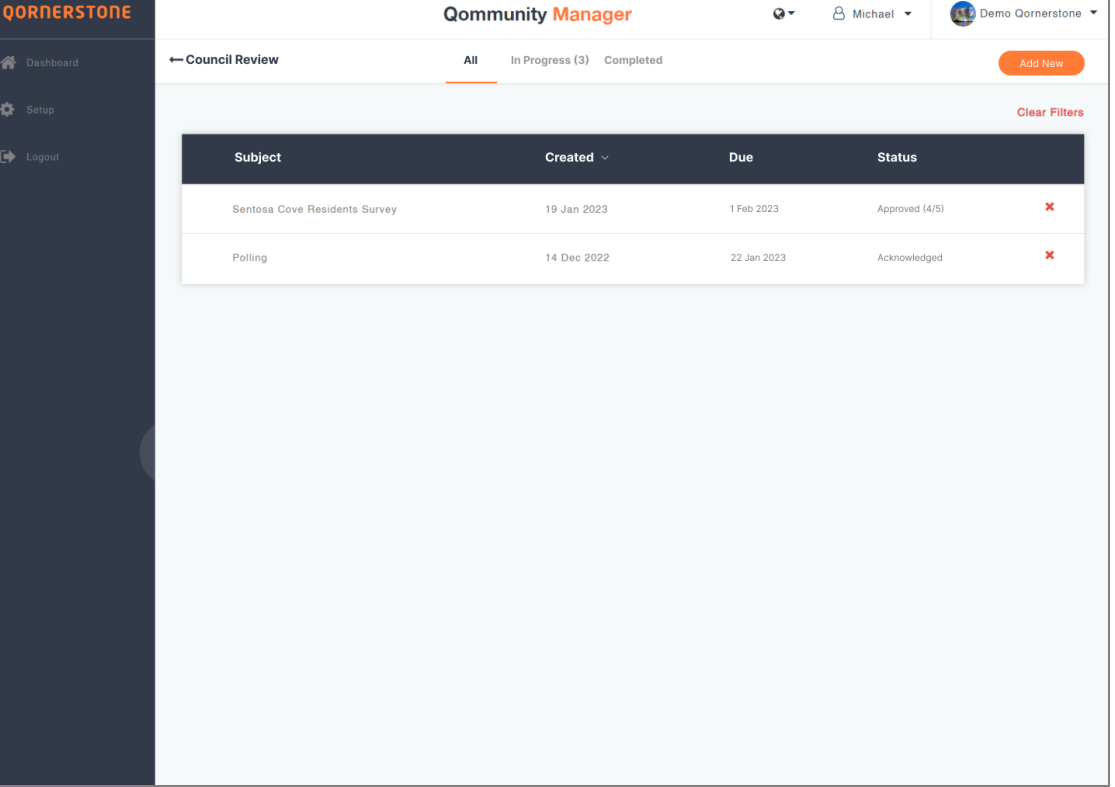

From the Qommunity Manager, the Digital Condo Manager can

- Locate the Council Review Cart
- The Council Review Cart would display the number of Pending & Completed Tasks
- Click on the Cart to enter the Council Review Main Page

## (2) DIGITAL TOOLS FOR CONDO MANAGER

### (b) Review In Progress/Completed Tasks

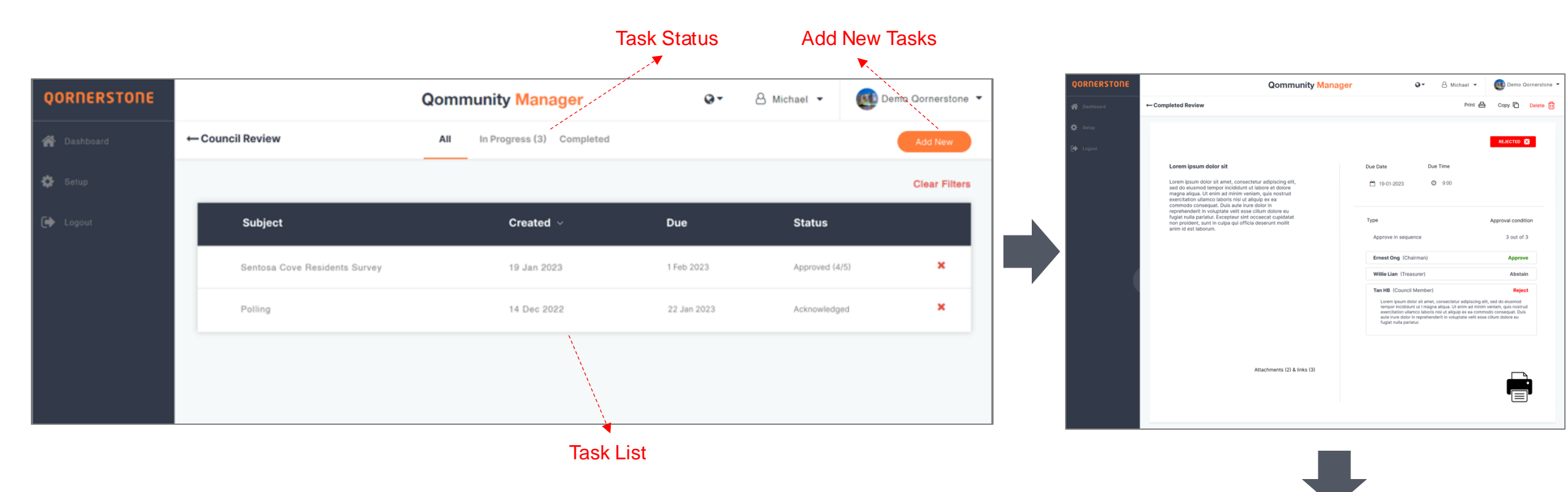

From the Council Review Main Page, Digital Condo Manager can

- View the Task List
- Sort the list by selecting the required status
- Review the Task Details and Results
- Generate Printer-Friendly PDF document

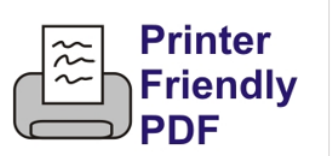

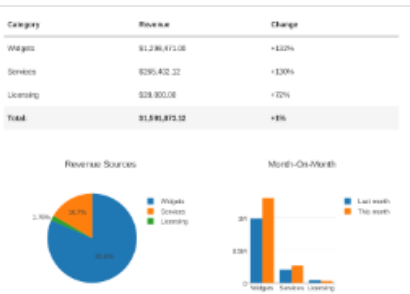

## (2) DIGITAL TOOLS FOR CONDO MANAGER

### (c) Create New Task

| 0-          | 🐣 Michael 🝷 🛯 🔮 Der | mo Qornerstone 🔻 |
|-------------|---------------------|------------------|
|             |                     | Add New          |
|             |                     | Clear Filters    |
| Due         | Status              |                  |
| 1 Feb 2023  | Approved (4/5)      | ×                |
| 22 Jan 2023 | Acknowledged        | ×                |

| QORNERSTONE | Qommunity Manag               | er Q Michael -            | Demo Qornerstone 🔻 |
|-------------|-------------------------------|---------------------------|--------------------|
| 希 Dashboard | ← New Review                  |                           |                    |
| 🗱 Setup     |                               |                           |                    |
| 🕩 Logout    | Subject                       | Due Date Due Time         |                    |
|             | Lorem ipsum dolor sit         | <sup>™</sup> 19-01-2023 ▼ |                    |
|             | Body Text                     |                           |                    |
|             |                               | Туре                      | Approval condition |
|             |                               | Approve in sequence       | 3 out of 3 🔻       |
|             |                               | Ernest Ong (Chairman)     | ~ ~ X              |
|             |                               | Willie Lian (Treasurer)   | ~ ~ ×              |
|             |                               | Tan HB (Council Member)   | + Add approver     |
|             |                               |                           |                    |
|             |                               |                           |                    |
|             |                               |                           |                    |
|             | + Attachments (0) & links (3) |                           |                    |
|             |                               |                           |                    |
|             |                               |                           |                    |
|             | Confirm                       |                           |                    |
|             |                               |                           |                    |

From the Council Review Main Page, Digital Condo Manager can

- Create a New Task by clicking on Add New
- Input the Subject & Body Text, and add PDF, JPEG attachments (i.e., same as the QM Announcement function)
- Select the Due Date and Time for the Task
- If Approval is required, select the Approval Type. For "Approve in Sequence", arrange and add the names accordingly.
- Digital Condo Manager can copy/clone previous Tasks

## (3) DIGITAL TOOLS FOR COUNCIL MEMBERS

(a) Login to Q.Council App

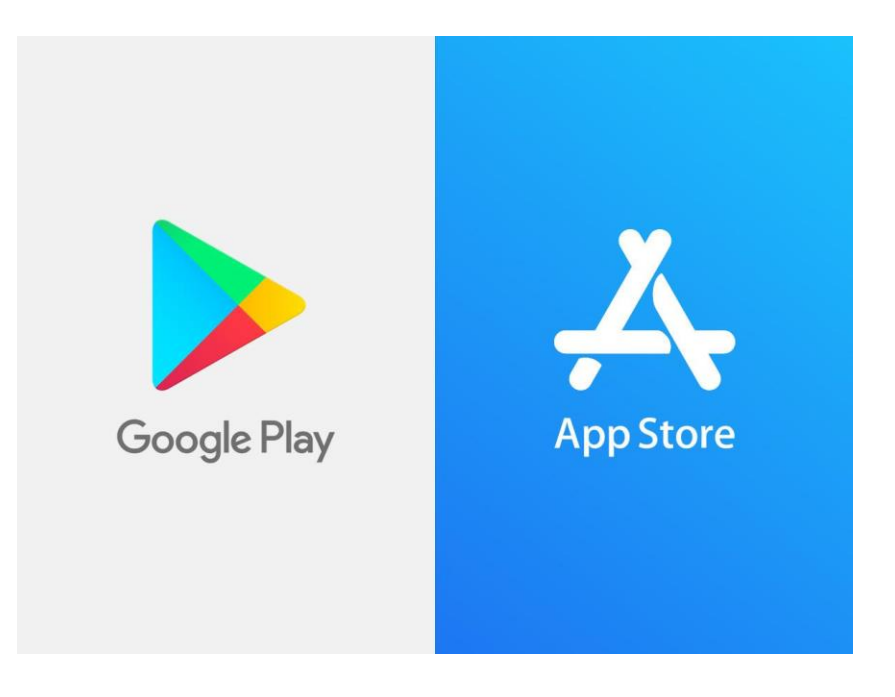

The Council Member

- Downloads the Q.Council App from the Google Play or App Store
- Uses the same Qommunity Resident App login credential to access Q.Council App, i.e., registered Mobile Number or Email
- Can view the Management Overview of the Estate
- Accessible via Mobile & Tablet Devices

## (3) DIGITAL TOOLS FOR COUNCIL MEMBERS

### (b) Receive Task for Review/Reading

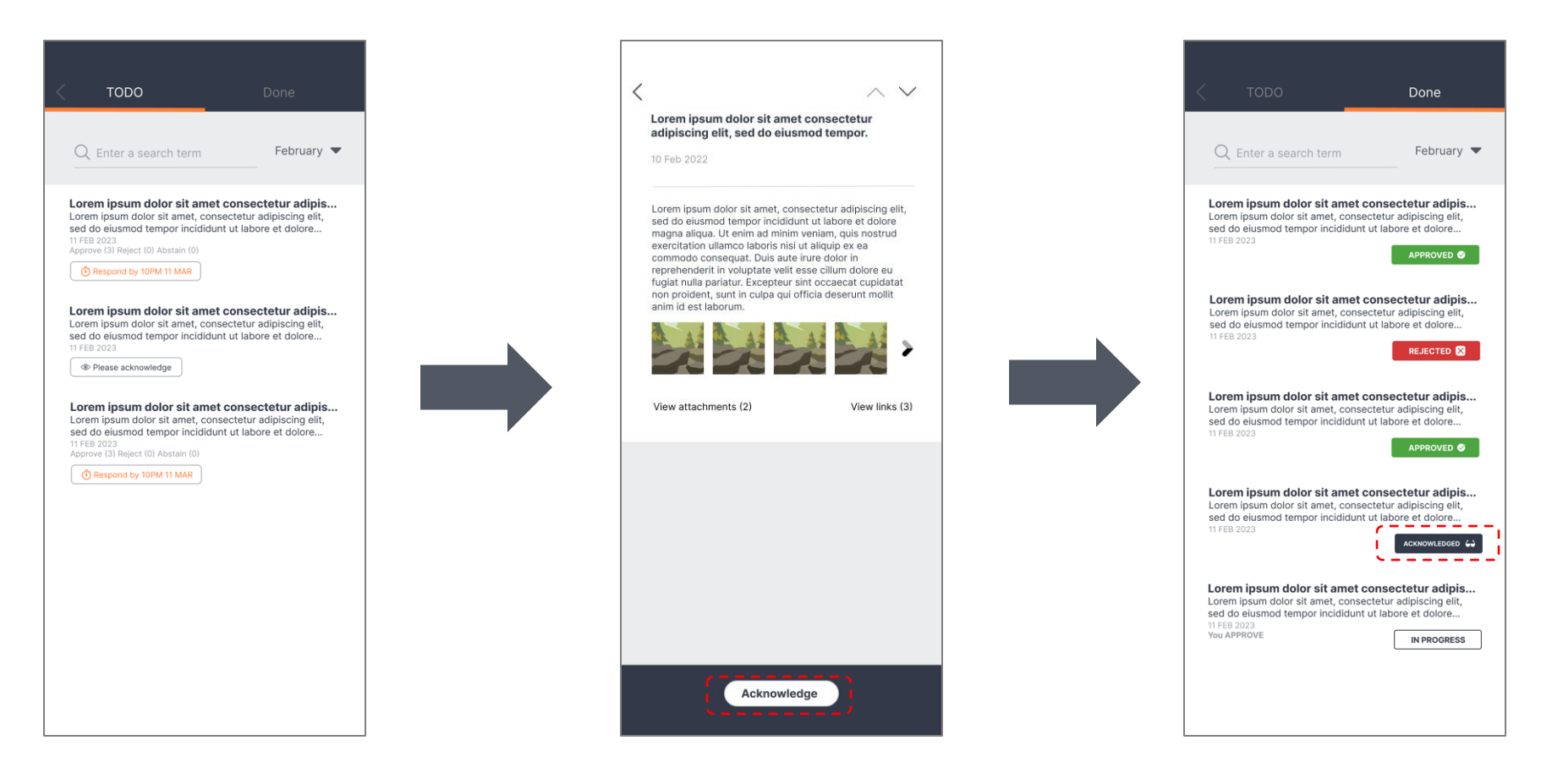

Under the To-Do Tab

- Shows the list of Tasks for Review and/or Approval. Task that requires review/reading only are labeled "Please Acknowledge"
- Council Member clicks of the task item to view the detailed information
- After reviewing the information, the Council Member clicks on the "Acknowledge" button
- The Task would move from the "To-Do" Tab to the "Done" Tab

## (3) DIGITAL TOOLS FOR COUNCIL MEMBERS

### (c) Receive Task for Approval

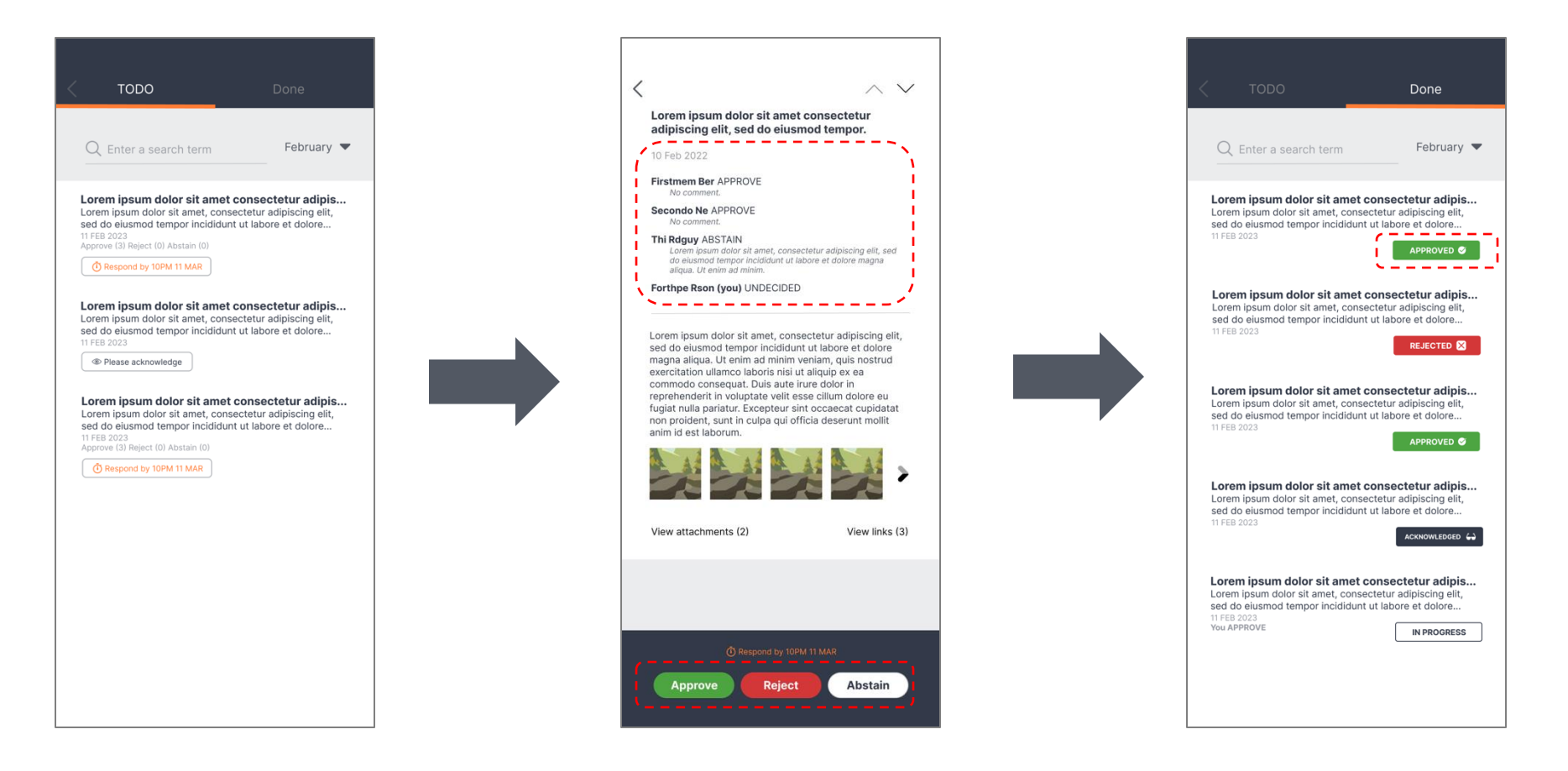

Under the To-Do Tab

- Task that requires review/reading only are labeled "Respond by [End Date/Time]". The Task would automatically be completed up on expiry.
- Council Member clicks of the task item to view the detailed information and the approval status
- After reviewing the information, the Council Member clicks on the "Approve/Reject/Abstain" button where there is an option to add comments regarding their decision
- The Task would move from the "To-Do" Tab to the "Done" Tab
- Incomplete Approvals, therefore pending other Council Members' decision, shall be labelled "In Progress"

# Thank You

Qornerstone Pte. Ltd.

140, Paya Lebar Road, #10-11 AZ@PayaLebar Singapore 409015

www.qornerstone.com